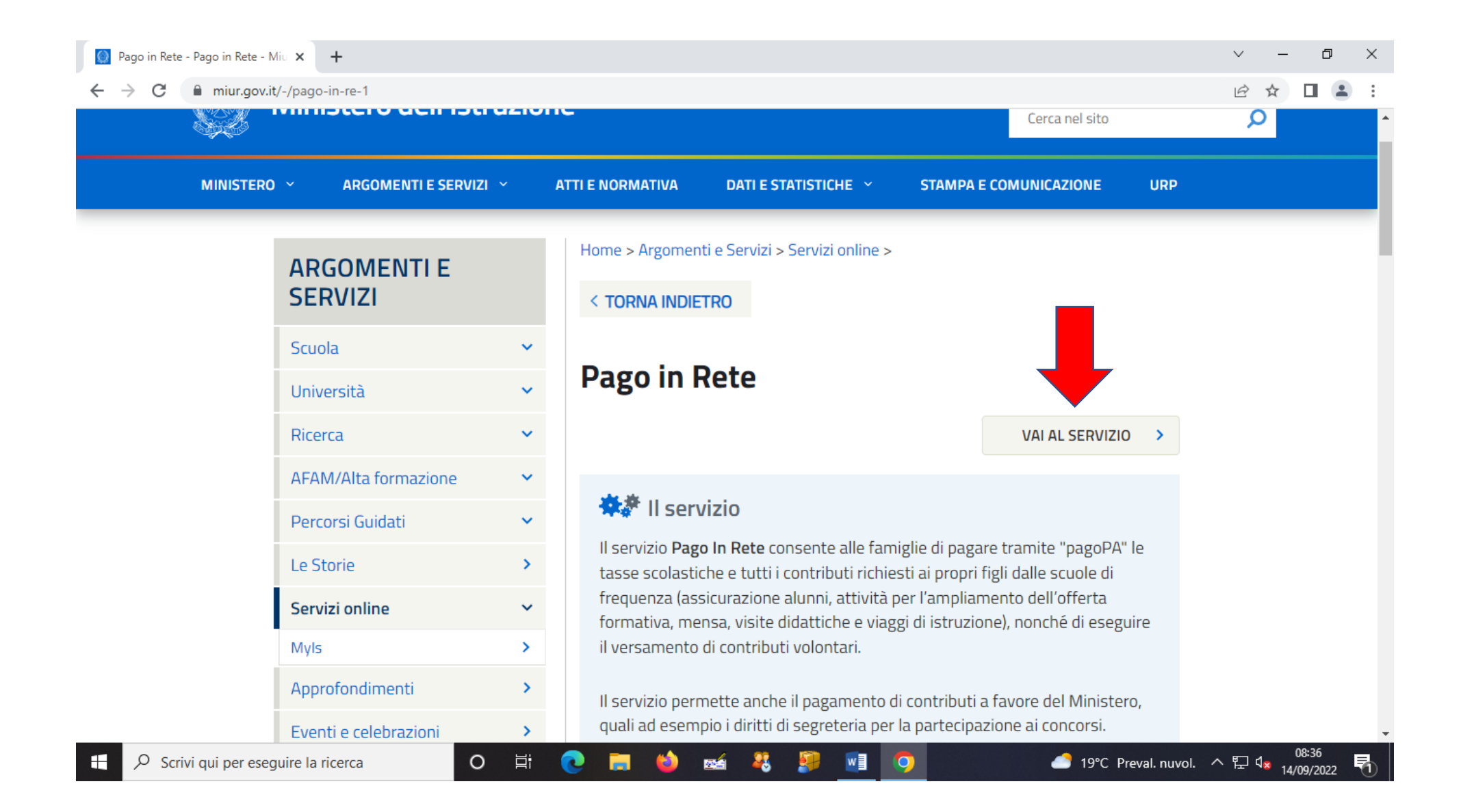

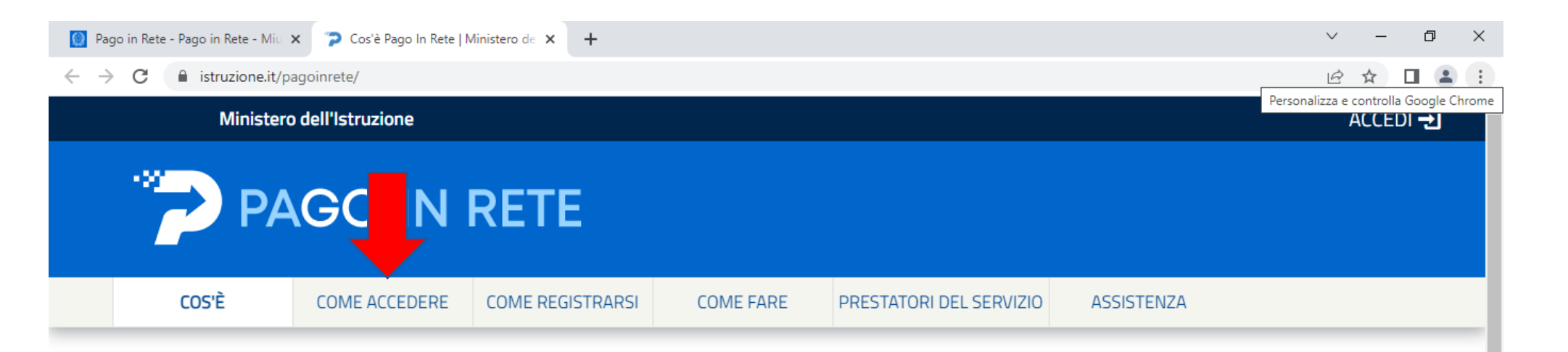

## Per un'amministrazione più moderna, più trasparente, più semplice

Con **Pago In Rete**, il servizio centralizzato **per i pagamenti telematici** del Ministero dell'Istruzione integrato **con il sistema pagoPA** che ti permette di pagare:

 le tasse e i contributi scolastici richiesti dalle scuole agli alunni per le attività curriculari ed extracurriculari a pagamento, come le visite guidate, i viaggi d'istruzione, la mensa autogestita

Цi

• i contributi richiesti dalla scuola al personale scolastico, come l'assicurazione integrativa

0

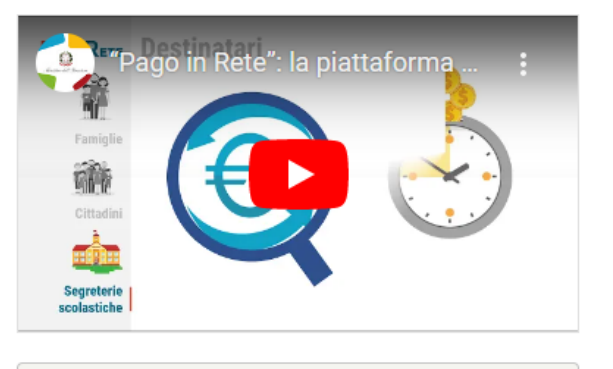

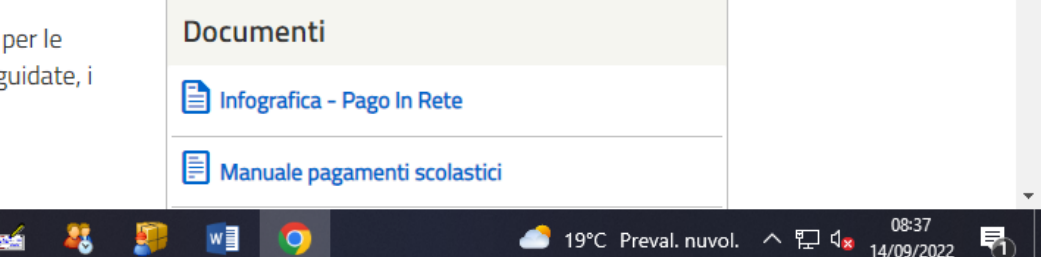

Ω

Scrivi qui per eseguire la ricerca

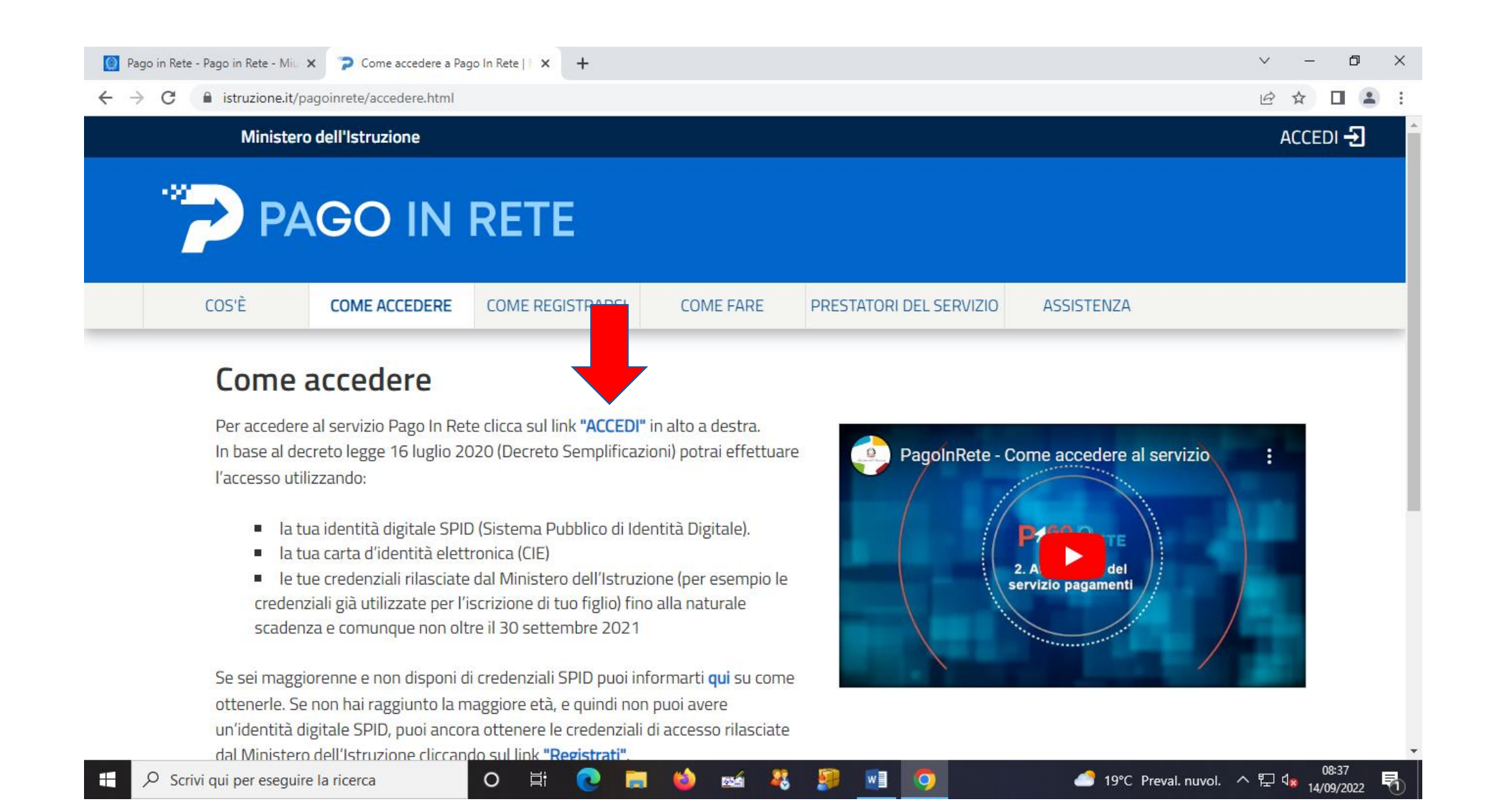

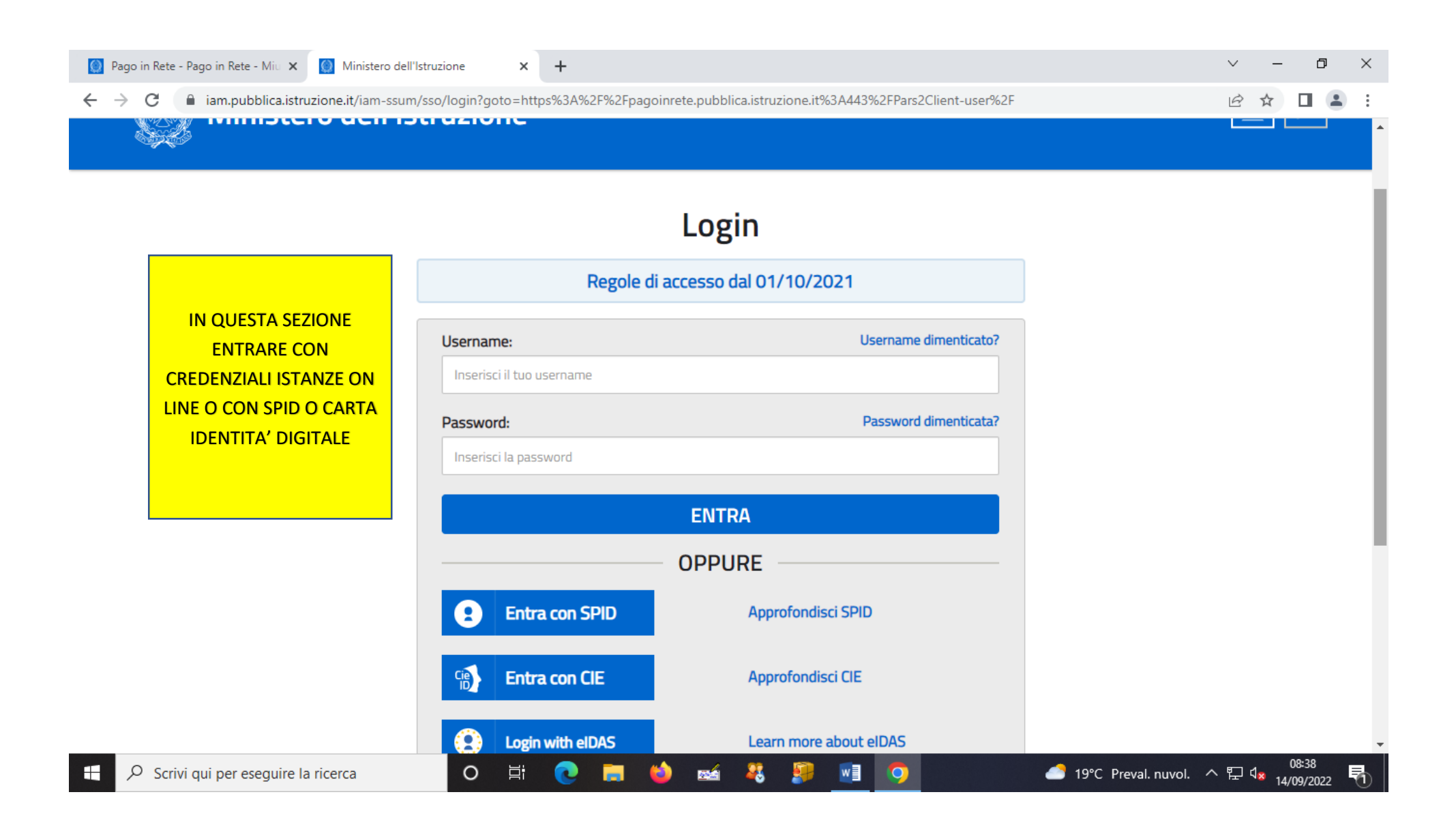

🔘 Pago in Rete - Pago in Rete - Miu 🗙 🍞 Pago In Rete | Ministero dell'Istru 🗙

+

IN REIE

☞ 🖻 ☆ 🔲 😩 🗄

PAGO

## Il sistema Pago In Rete

Pago In Rete è il sistema centralizzato del Ministero dell'Istruzione (MI) che consente ai cittadini di effettuare pagamenti telematici a favore degli Istituti Scolastici e del Ministero.

Tale sistema si interfaccia con PagoPA®, una piattaforma tecnologica che assicura l'interoperabilità tra Pubbliche Amministrazioni e Prestatori di Servizi di Pagamento (Banche, Poste, etc.) aderenti al servizio.

Per la visualizzazione e il pagamento telematico di contributi richiesti dalle scuole per i servizi erogati utilizza il link "Vai a Pago in Rete Scuole".

Per l'effettuazione di un pagamento telematico di un contributo a favore del MI utilizza il link "Vai a Pago in Rete MI".

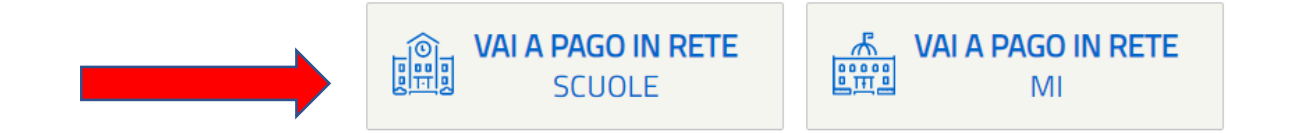

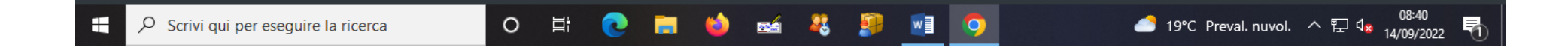

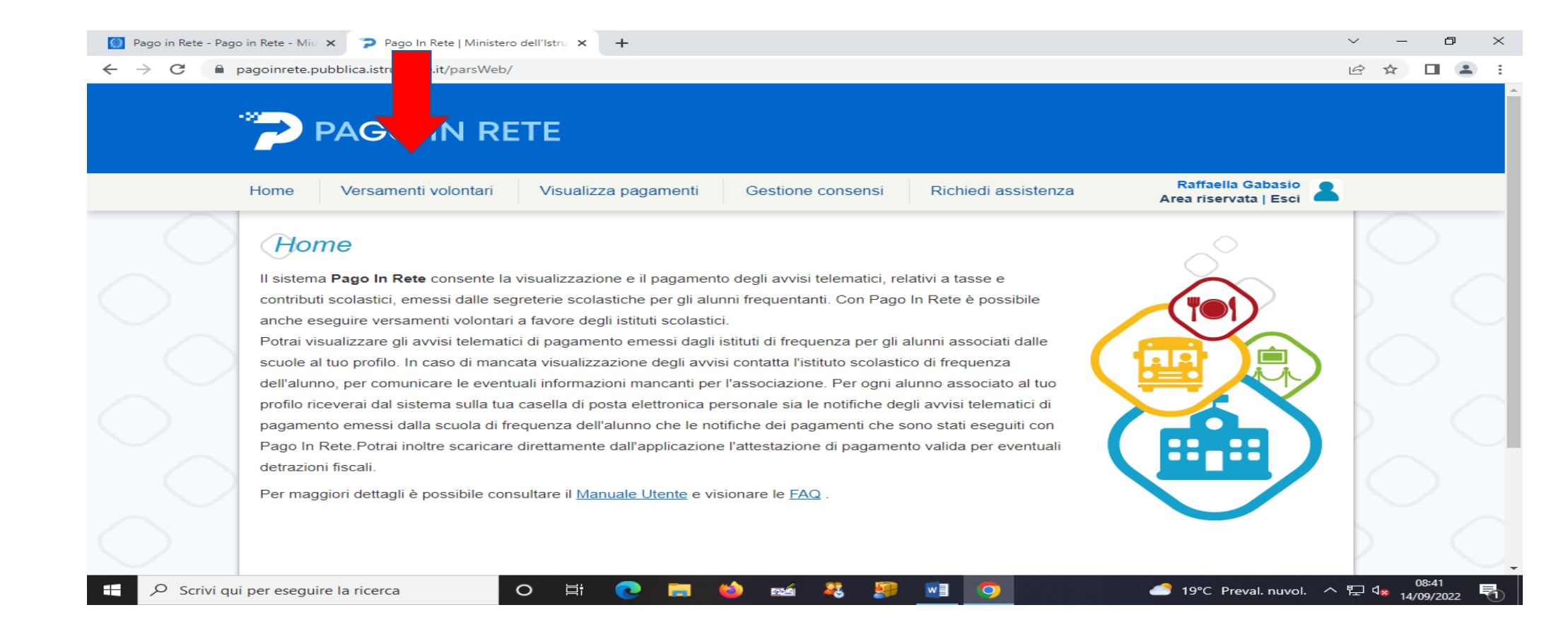

| 😢 Pago in Rete - Pago in Rete - Miu 🗴 🍞 Pago In Rete   Ministero dell'Istru 🗴 🕂                                                                                                    | ~   | -                          | đ               | × |
|----------------------------------------------------------------------------------------------------|-----|----------------------------|-----------------|---|
| ← → C  agoinrete.pubblica.istruzione.it/parsWeb/ricercaScuola                                                                                                    | Ê   | ☆                          |                 | : |
|                                                                                                    |     |                            |                 |   |
| Home     Versamenti volontari     Visualizza pagamenti     Gestione consensi     Richiedi assistenza     Raffaella Gabasio       Area riservata   Esci                                                                                                    | 2   |                            |                 |   |
| Versamenti volontari - ricerca scuola         In questa pagina puoi ricercare una scuola aderente a PagoPA per visualizzare i versamenti eseguibili con il servizio Pago In Rete e procedere al pagamento telematico.         Ricerca scuola sul territorio         Regione         Seleziona         Image: Codice meccanografico         VCIC810005         Image: Cerca | ]   |                            |                 |   |
| Ministero dell'Istruzione                                                                                                    |     |                            |                 |   |
| Prova ii chatbot di Pago In Retel<br>Colama Ii Nomero Verda:<br>8000.5888.518                                                                                                    |     |                            |                 |   |
| 🕂 🔎 Scrivi qui per eseguire la ricerca 🛛 🖾 🤨 🥅 🍅 📾 🤻 💯 🗾 🥥 🍊 19°C Preval. nuvol.                                                                                                    | ^ 뛷 | 0<br>4 <mark>8</mark> 14/0 | 8:43<br>)9/2022 | 5 |

IN QUSTA PAGINA DIGITARE IL CODICE VCIC810005 COME INDIUCATO SOPRA E POI CLICCARE SU CERCA

| 🔯 Pago in Rete - Pago in Rete - Miu 🗙 🍞 Pago In Rete   Ministero dell'Istru 🗙 🕂                                                                                                    | $\sim$ | -                         | ٥                | ×        |
|----------------------------------------------------------------------------------------------------|--------|---------------------------|------------------|----------|
| ← → C       pagoinrete.pubblica.istruzione.it/parsWeb/ricercaScuola                                                                                                    | Ê      | ☆                         |                  | :        |
|                                                                                                    |        |                           |                  |          |
| Home Versamenti volontari Visualizza pagamenti Gestione consensi Richiedi assistenza Area riservata   Esci                                                                                                    | L .    |                           |                  |          |
| Versamenti volontari - ricerca scuola         In questa pagina puoi ricercare una scuola aderente a PagoPA per visualizzare i versamenti eseguibili con il servizio Pago In Rete e procedere al pagamento telematico.         Ricerca scuola sul territorio         Regione         Seleziona         Image: Contract of the contract of the contract of the |        |                           |                  |          |
| Elenco scuole                                                                                                    |        |                           |                  |          |
| Lista delle scuole aderenti a pagoPA per le quali è possibile effettuare un versamento telematico con il servizio Pago In Rete                                                                                                    |        |                           |                  | $\smile$ |
| CODICE MECCANOGRAFICO       DENOMINAZIONE SCUOLA       INDIRIZZO       AZIONI                                                                                                    |        |                           |                  |          |
| VCIC810005 I. C. "FERRARIS" VERCELLI P.ZZA CESARE BATTISTI 6, VERCELLI (VC) Q Cancella Chiudi                                                                                                    |        |                           |                  |          |
| 🗄 🔎 Scrivi qui per eseguire la ricerca 🛛 O 🛱 💽 🔚 🍅 📾 🧏 🗿 🗾 🧿 🥌 19°C Preval. nuvol.                                                                                                    | ~ 臣    | (<br>⊲ <mark>≈</mark> 14/ | 08:43<br>09/2022 | 5        |

CLICCARE SULLA LENTE AZIONI

| 🔘 Pago in Rete - Pago in Re                     | ete - Miu 🗙 📀 Pago In Rete   Ministero dell'Istru 🗙 🕂                                                                      | $\sim$         | -                           | đ     | $\times$ |
|-------------------------------------------------|----------------------------------------------------------------------------------------------------|----------------|-----------------------------|-------|----------|
| $\leftrightarrow$ $\rightarrow$ C $\cong$ pagoi | inrete.pubblica.istruzione.it/parsWeb/ricercaEvento/VCIC810005                                                             | Ê              | ☆                           |       | :        |
| **                                              | PAGO IN RETE                                                                                                    |                |                             |       | •        |
| Но                                              | me Versamenti volontari Visualizza pagamenti Gestione consensi Richiedi assistenza Raffaella Gabasio Area riservata   Esci | 8              |                             |       |          |
|                                                 | VGIC810005 I. C. "FERRARIS" VERCELLI                                                                                       |                |                             |       |          |
|                                                 | Indirizzo:                                                                                                    |                |                             |       |          |
|                                                 | P.ZZA CESARE BATTISTI 6, VERCELLI (VC)                                                                                     |                |                             |       |          |
|                                                 | Filtra per causale:                                                                                                    |                |                             |       |          |
|                                                 |                                                                                                    |                |                             |       |          |
|                                                 | Cerca Cancella                                                                                                    |                |                             |       |          |
|                                                 | Non ci sono versamenti eseguibili per la scuola ricercata.                                                                 |                |                             |       |          |
| $\bigcirc$                                      | Chiudi                                                                                                    |                |                             |       |          |
| $\bigcirc$                                      | Ministero dell'Istruzione                                                                                                  |                |                             |       |          |
| $\bigcirc$                                      | Prova il chattor di Pago In Retel<br>Chiana Il Manero Verde:<br>800.588.518                                                |                |                             |       |          |
|                                                 | <u>Note legali</u> :: <u>Privacy servizio Pago In Rete</u> :: <u>Dichiarazione di accessibilità</u>                        |                |                             | 1     | 7.       |
| 🛨 🔎 Scrivi qui per                              | eseguire la ricerca O 🛱 💽 🥫 🖕 📾 🤻 🦉 📑 🧿 👫 Arrivo pioggia                                                                   | ∧ icfer<br>Acc | raris.local<br>esso a Inter | net 2 | 1        |

A QUESTO PUNTO SI PRESENTANO GLI EVENTI ATTIVI, CLICCARE SU QUELLO DI INTERESSE E PROCEDERE AL PAGAMENTO SEGUENDO LE INDICAZIONI CHE APPARIRANNO DI VOLTA IN VOLTA, IMPORTANTE: IL VERSAMENTO VA SEMPRE FATTO A NOME DELL'ALUNNO INSERENDO LA CLASSE DI APPARTENENZA.

IL PERSONALE INSERIRA' IL PROPRIO NOME E PLESSO